# [原创]安卓逆向之2016年华山杯CTF安卓writeUp

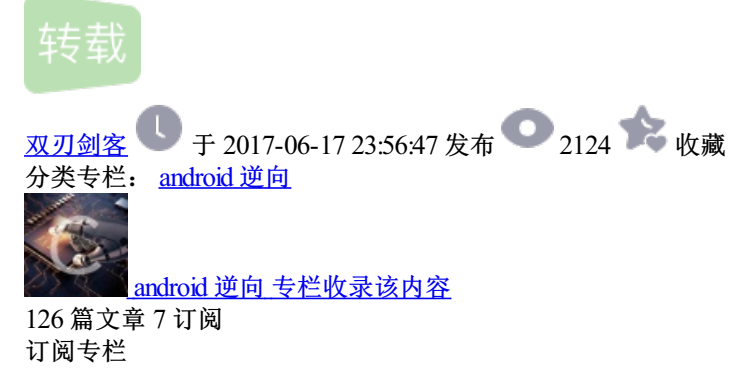

转: http://bbs.pediy.com/thread-218555.htm

# 第一题:

题目下载: http://download.csdn.net/detail/darmao/9873200 题目打开是这样的,有个序列号,然后根据这个序列号生成一个注册码,然后输入即可解锁。

首先我们,这个序列号是不停更新的,所以我们需要先反编译,将其变化的周期改长一些:

点击提交按钮的代码逻辑是这样的:

调用了encryption01.MyEncryption()函数,用输入的注册码和这个函数的返回值相比较,一般的思路就是开始看着搞函数的加密算法,但是我们看看smali代码:

这里将encryption01.MyEncryption()的返回值放到了v1寄存器里,这个时候可以添加一个toast,将注册码弹出来:

重新打包,触发onClick函数,这时就会将正确的注册码弹出来了。

#### 第二题:

题目下载: http://download.csdn.net/detail/darmao/9873200 安装后打开是这样的:

输入用户名和密码登陆

扔进jeb里看看:

加壳了,看看是如何动态加载的:

\*\*依次调用了readDexFileFromApk()->splitPayLoadFromDex() 第一个函数先将apk解压,将里边的dex文件读入到一个byte[]里,重点在splitPayLoadFromDex()函数: \*\* int v5 = arg25.length; //apk中dex文件的长度 byte[] v8 = new byte[4]; System.arraycopy(arg25, v5 - 4, v8, 0, 4);//将dex文件中的最后四个字节读取到v8 int v19 = new DataInputStream(new ByteArrayInputStream(v8)).readInt();//将四个 byte转成一个int,也就是未加壳的apk的长度 System.out.println(Integer.toHexString(v19)); byte[] v18 = new byte[v19]; System.arraycopy(arg25, v5 - 4 - v19, v18, 0, v19);//这里是从legth-4-v19开始copy v18 = this.decrypt(v18);//解密 File v9 = new File(this.apkFileName);1234567891012345678910

### 通过以上分析,我们可以得到加壳了以后的apk的结构应该是:

| ++                              |                                                                                      | +                      |                            |                      |                             |                  |       |
|---------------------------------|--------------------------------------------------------------------------------------|------------------------|----------------------------|----------------------|-----------------------------|------------------|-------|
| + 壳子   原始apk   原始apk的长度         |                                                                                      |                        |                            |                      |                             |                  |       |
| ++                              | +                                                                                    | +                      |                            |                      |                             |                  |       |
| 我们需要做的就是将原始apk读取出来,然后解密,看看解密算法: |                                                                                      |                        |                            |                      |                             |                  |       |
| **直接和0xff或一下即可                  |                                                                                      |                        |                            |                      |                             |                  |       |
| Java代码如下: **                    |                                                                                      |                        |                            |                      |                             |                  |       |
|                                 |                                                                                      |                        |                            |                      |                             |                  |       |
|                                 | public static byte[]newByte(String path) throws IOException<br>{//path是apk中的dex文件的路径 |                        |                            |                      |                             |                  |       |
|                                 | File                                                                                 | file=new File(path);   | byte[] srcLen=new byte[(ii | nt) file.length()];  | byte[] temp=new byte[1024]; | int tempLen=0;   | int i |
|                                 | =0;                                                                                  |                        |                            |                      |                             |                  |       |
|                                 | Buf                                                                                  | feredInputStream bis=r | ew BufferedInputStream(new | / FileInputStream(fi | le)); while(-1!=(tempLen=b  | pis.read(temp))) |       |
|                                 | {                                                                                    |                        |                            |                      |                             |                  |       |
|                                 | System.arraycopy(temp, 0, srcLen, i, tempLen);<br>i+=tempLen;                        |                        |                            |                      |                             |                  |       |
|                                 |                                                                                      |                        |                            |                      |                             |                  |       |
|                                 | }                                                                                    | byte[] decryptLenBy    | /te=new byte[4];           |                      |                             |                  |       |

System.arraycopy(srcLen, srcLen.length-4, decryptLenByte, 0, 4);

ByteArrayInputStream byteInput=new ByteArrayInputStream(decryptLenByte);

DataInputStream dataOutput=new DataInputStream(byteInput); int decryptLen=dataOutput.readInt();

System.out.println("长度是: "+Integer.toHexString(decryptLen)); byte[]newDexByte=new byte[decryptLen]; System.arraycopy(srcLen, srcLen.length-4-decryptLen, newDexByte, 0, decryptLen); for(int j=0;j<decryptLen;j++) {

newDexByte[j]=(byte) ((newDexByte[j]^255)&0x0ff);

BufferedOutputStream bos=new BufferedOutputStream(new FileOutputStream(new File("D:\\test\\new\_write\_dex.apk"))); bos.write(newDexByte); return newDexByte;

\*\*将这个读取出来的新apk拖到jeb里:

onClick函数: \*\*

这里调用了checkNameAndPassword这个函数,其中第一个参数是:用户名,第二个是密码,还有另外一个参数,我们看看这个函数:

\*\*首先对用户名做了使用sha-1进行了哈希,然后读取前16个字节 进行判断的部分:密码要等于这前十六个字节,同时用户名等于其传进去的第三个参数,第三个参数是什么呢?\*\*

U2hlMTFfTjZSYw== 这个字符串的解码

**总结**: 用户名: base64.decode("U2hlMTFfTjZSYw—"); 密码: sha1("用户名").subString(0,16); 用户名: She11\_N6Rc 密码: 6acbbca78fdca0c5

#### 第三题:

题目下载:http://download.csdn.net/detail/darmao/9873200 拿到这个题,apk无法安装,拖到jeb里也无法反编译,试了一下zip伪加密,将504B0102后边的第五第六个字节都改成偶数, 两处需要修改:

# 然后安装就能打开了。

\*\*首先打开有个闪屏:提示未获取权限 5秒之后就退出了 这里有三种解决方法: 第一种:最简单的方法\*\*

\*\*manifest文件中注册了两个activity,打开的闪屏的是主activity,我们的目的是打开MainActivity,所有直接打开adb shell,获得shell,提升到 root权限,执行: am start -n com.example.testndk4/com.example.testndk4.MainActivity 直接就来到了输入密码的界面。\*\*

\*第二种: \*修改smali

我们来看看闪屏activity的逻辑: \*\*

\*\*调用了isExit方法,如果返回值为true就打开mainActivity,否则准备关闭 看看对应的smali:\*\*

\*\*将这里的if-eqz 改成if-nez即可 第三种:我们去看看native层的isExit方法:\*\*

\*\*这里返回值恒为0,所以只需要将对应处改成1,然后重新打包即可。 经过以上步骤,终于来到了mainActivity,直接需要输入一个密码:\*\*

我们去看看这里的代码逻辑:

逻辑很简单,将输入的密码传递到native层的encodePassword进行了处理,我们去动态调试一下吧

\*\*v2是从**Java**层拿到的密码,v4是正确的密码,这两个进行比较 单步到v4=(encodePS)(&10)处\*\*

\*\*这里调用encodePS函数,返回值就是正确的password, 执行完看返回值,在R0寄存器: \*\*

这里就是正确密码啦

\*\*password:lxienietIeAehfyih